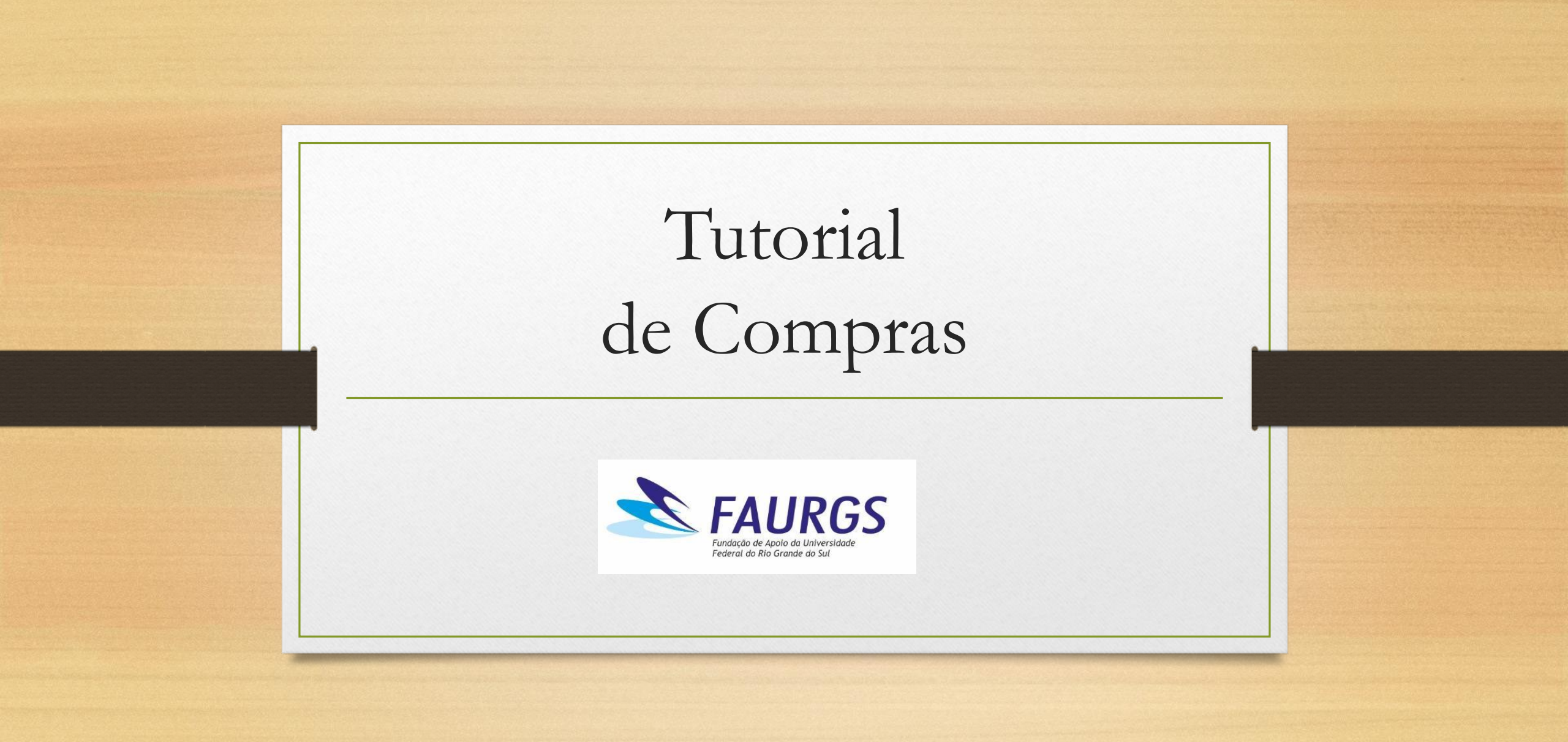

# Acessando os portais: https://faurgs.any3.com.br/Portal/

Portal do coordenador

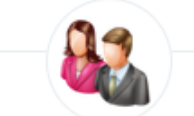

#### Portal do Coordenador

Para uso exclusivo de Coordenadores e Gestores de Projetos ou pessoas Autorizadas, mostra em tempo real toda e qualquer movimentação financeira realizada no Projeto.

### • Portal do fornecedor

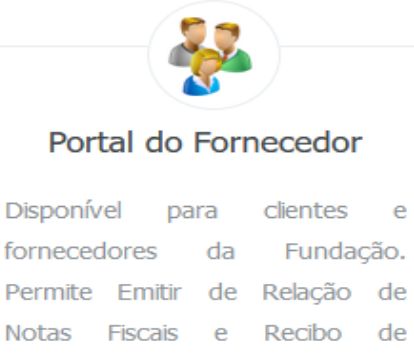

Disponível para clientes e fornecedores da Fundação. Permite Emitir de Relação de Notas Fiscais e Recibo de Retenção de Impostos (CSS, IRRF, COFINS) para Pessoas Jurídicas e Extrato de IRRF para Pessoas Eísica.

## Primeiro acesso

| E SAURGS FUNDAÇÃO DE APOIO DA UNIVERSIDADE FEDERAL DO RIO GRANDE DO SUL                                                                                                    | Acessar Portal                                                                                                    |
|----------------------------------------------------------------------------------------------------|----------------------------------------------------------------------------------------------------|
| Extrato de Projetos                                                                                                    | <b>E-mail</b><br>Digite seu E-mail                                                                                                    |
| <ul> <li>Adiantamentos</li> <li>Data Inicial</li> <li>Data Final</li> <li>Autorizar Pagamento</li> <li>Ig/01/2021</li> <li>Ig/01/2022</li> <li>Bolsista Diversos</li> <li>Bolsista Estagiário</li> <li>Compras</li> <li>Bolsista Estagiário</li> <li>Compras</li> <li>Adentorizações</li> <li>Adequação</li> </ul> | Senha<br>Digite sua Senha<br>Esqueceu sua senha?<br>→ Entrar<br>O login agora é pelo seu e-mail, clique aqui caso ainda<br>não o tenha registrado. |
| Clicar no ícone compras<br>Após inserir e-mail e senha                                                                                                    |                                                                                                    |

| Projeto                                                                | Тіро                       |        |
|------------------------------------------------------------------------|----------------------------|--------|
| 3.4370 (4370) - FAURGS/FABRICA DE SOFTWARE                             | X Selecione                |        |
| Justificativa                                                          |                            |        |
|                                                                        | Contratação de Autônomos   |        |
|                                                                        | Material de Consumo        |        |
|                                                                        | Material/Equipamento Perma | inente |
|                                                                        | Passagem/Hospedagem        |        |
| ← Voltar 2 Limpar 🗎 Gravar                                             | Serviços                   |        |
|                                                                        |                            |        |
|                                                                        |                            |        |
| Após selecionar o projeto, deverá informar o tipo de despesa desejada. |                            |        |

| ≡ <b>SAURGS</b> FUNDAÇÃO DE APO                         | DIO DA UNIVERSIDADE FEDERAL | DO RIO GRANDE DO | SUL                        |    |    |          |                           |              |
|---------------------------------------------------------|-----------------------------|------------------|----------------------------|----|----|----------|---------------------------|--------------|
| Compras - Cadastro<br>Projeto 7.0010 (10) - FAURGS SEDE |                             |                  |                            |    |    |          |                           |              |
| <b>щ</b> Тіро                                           | Número                      |                  |                            |    |    |          |                           |              |
| Material de Consumo                                     | 2022/0004                   |                  |                            |    |    |          |                           |              |
| <b>≣</b><br>Justificativa                               |                             |                  |                            |    |    |          |                           |              |
| Compra de material de consumo                           |                             |                  |                            |    |    |          |                           |              |
|                                                         |                             |                  |                            |    |    |          |                           |              |
|                                                         |                             |                  |                            |    |    |          |                           |              |
| Data/Hora Cadastro                                      | Vr. Processo                | Situação         |                            |    |    |          | Valor Total R\$           |              |
| 19/01/2022 14:53:33                                     |                             | Aberta           |                            |    |    |          | 0,00                      |              |
| ← Voltar                                                | Enviar Análise K Cancelar   |                  |                            |    |    |          |                           |              |
| Itens Incluir 25 resultade                              | los por página              |                  | B                          |    |    |          | Pesquisar                 |              |
| Nº Item 🌡                                               | Descrição                   | 1 Fornecedor     | 11                         | NF | J† | Quant ↓↑ | Unitário R\$ \downarrow 🕇 | Total R\$ ↓ĵ |
|                                                         |                             |                  | Nenhum registro encontrado |    |    |          |                           |              |
| Mostrando 0 até 0 de 0 registros                        |                             |                  |                            |    |    |          |                           |              |
|                                                         | Clicar em inclu             | uir              |                            |    |    |          |                           |              |

| ltem                          |                                 |                |       | ×                                                                                   |
|-------------------------------|---------------------------------|----------------|-------|-------------------------------------------------------------------------------------|
| <sup>3S</sup> Item - Cadastro |                                 | → Marcar a ruł | orica |                                                                                     |
| Rubricas                      | <i></i>                         | desejada       |       | Descrição                                                                           |
| 33.90.30.00 - Material d      | e Consumo                       |                | ~     | Compra de Papel A4.                                                                 |
| Item                          |                                 |                |       |                                                                                     |
| Selecione                     |                                 |                | ~     |                                                                                     |
| Ohisto                        |                                 | aidada         |       |                                                                                     |
| APARELHO                      | - <b>x</b> U                    | NIDADE         | ~ X   | 1                                                                                   |
| Quantidade                    | Valor Unitário R\$              | Valor Total    | R\$   | Fornecedor                                                                          |
| 1                             | 10,00                           | 10,00          |       | TOPAZIO TECNOLOGIA E SERVIÇOS EIRELI (30.776.952/0001-62) 🛪 🛨                       |
| 1<br>A Informe o Valor Unita  | 10,00<br>ário do menor orçament | 10,00          |       | TOPAZIO TECNOLOGIA E SERVIÇOS EIRELI (30.776.952/0001-62) * * +<br>Clicar em gravar |

| uivo                             | Número     Descrição       Selecione     3 | <b>▲</b> Enviar |
|----------------------------------|--------------------------------------------|-----------------|
| Data 👫 Arquivo                   | Jî Descrição                               | Ц.              |
|                                  | Nenhum registro encontrado                 |                 |
| Mostrando 0 até 0 de 0 registros |                                            |                 |
|                                  |                                            |                 |
|                                  |                                            |                 |

Para inserir as 3 cotações, clicar em "SELECIONE", informar na "DESCRIÇÃO" o nome da empresa da cotação e logo após, clicar em "ENVIAR".

## ■ FAURGS FUNDAÇÃO DE APOIO DA UNIVERSIDADE FEDERAL DO RIO GRANDE

| їро                            |                                           | Número             |                       |     |
|--------------------------------|-------------------------------------------|--------------------|-----------------------|-----|
| Material de Consumo            |                                           | 2022/0004          |                       |     |
| ustificativa                   |                                           |                    |                       |     |
| Compra de material de consumo  |                                           |                    |                       |     |
| Clicar em enviar para análise, |                                           |                    |                       |     |
|                                | ne                                        | esse momento a com | mpra é enviada para a | FAU |
| ata/Hora Cadastro              | Nr. Pro so                                |                    | Situação              |     |
| 19/01/2022 14:53:33            |                                           |                    | Aberta                |     |
| ← Voltar ONovo                 | ovar 🖌 🛃 Enviar Análise                   | × Cancelar         |                       |     |
| Itens                          |                                           |                    |                       |     |
| O Incluir                      | <ul> <li>resultados por página</li> </ul> |                    |                       |     |
|                                | Nº Item Descrição                         |                    | Eornece               |     |